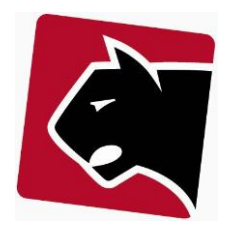

# Indhold

| Indledning                    | 2 |
|-------------------------------|---|
| Saldolisten                   | 3 |
| Rykkerkørslen                 | 4 |
| Send ud med Post nord         | 5 |
| Send ud via Betalingsservice. | 5 |
| Afdragsordning                | 6 |

Sidst redigeret 11.05.2020 CL

## Indledning

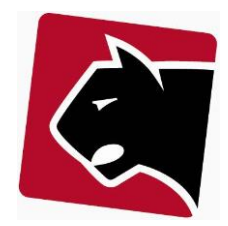

Denne vejledning beskriver de basale processer ved rykning af debitorer med en forfalden saldo. Vejledningen tager udgangspunkt i at der er sat en simpel rykkerproces op på forhånd.

Rykkersystemet kan sættes op til at udføre processer der fx lukker internet, skriver specielle rykkere ud osv., men denne vejledning er begrænset til det helt simple rykker-flow.

En rykkerproces vil typisk være efter denne procedure:

- 1) Bogfør indbetalinger fra banken (de der ikke automatisk indlæses af afstemmes)
- 2) Tjek Saldolisten i Panther Admin
- 3) Udsæt rykkerdato på de debitorer der skal ekskluderes fra kørslen
- 4) Kør rykkerkørslen

Herefter er der 2 muligheder for at få rykkerskrivelserne ud til debitorerne.

5) Print og send med posten

Eller

6) Send ud via Betalingsservice på papir (anbefalet)

Det anbefales at anvende betalingsservice til rykkerkørsel, da dokumentation i forhold til en evt. inkassosag kan findes i betalingsserviceoverførslen. Hertil kommer at rykker ved betalingsservice er langt mindre tidskrævende end print og snailmail.

Panther Admin kan teknisk set også sende rykkere ud via mail. Det anbefales ikke at bruge mail til rykkerkørsler, og hvis dette gøres, anbefales det at supplere med SMS beskeder.

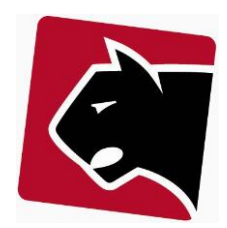

### Saldolisten

Denne lister alle debitorer der har en saldo. Saldoen kan både være positiv og negativ. I forbindelse med rykkerkørsel, er det mest relevant at se skyldnere og de er angivet med positive beløb på saldolisten.

- 1) Klik i overmenuen på "Medlemmer" eller "Kunder".
- 2) Klik i undermenuen "Saldoliste"
- 3) Sæt "Min. Udestående" til fx 100 kr.
- 4) Klik på knappen "Udfør"

| Medlemmer                                                    | Produkter                | Overvågr      | ning Mediering       | Provisionering       | Billing                         | Regnskab    |
|--------------------------------------------------------------|--------------------------|---------------|----------------------|----------------------|---------------------------------|-------------|
| Quicklinks Overblik<br>Konto <b>Admin</b>                    | Liste Opga               | aver Udtræk I | Udtræk2 Markedsførin | g Adviseringsbrev Si | aldoliste Omsæ                  | tning Beske |
| /ælg gruppe:<br>Produkt:                                     | All                      |               | ~                    | Filtrer betalings    | metode                          | ~           |
| /lin. udestående<br>plank viser alle med saldo<br>saldo dato | <ul> <li>○ 0)</li> </ul> |               |                      | Vis kun ko           | nti med afdrags<br>ke udlignede | ordning     |
| læste rykkertrin<br>læste rykkerdato                         |                          |               |                      | [Export CSV]         |                                 |             |

#### Figur 1 Saldolisten

Herefter præsenteres en liste over alle debitorer med et udestående på over 100,-.

- 5) I listen, sæt flueben i højre side ud for hver af de medlemmer der skal ekskluderes fra rykkerkørslen.
- 6) Rul ned i bunden af skærmen,
- 7) Sæt datoen til i morgen, i det tomme felt

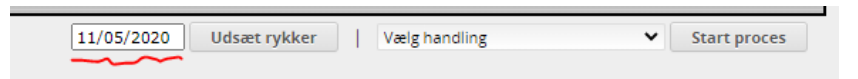

#### Figur 2 Udsæt rykker på debitor

8) Klik på knappen "Udsæt rykker"

Nu er alle de valgte debitorer udsat til at blive rykket efter i morgen. De kommer altså ikke med i rykkerkørslen der køres i dag, men vil ikke blive glemt, da rykkerkørsler efter i morgen, igen vil tage disse med.

Næste skridt er at kører selve rykkerkørslen.

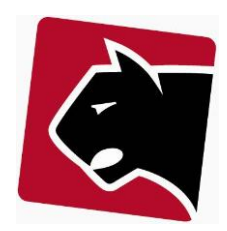

### Rykkerkørslen

I Panther Admin kalder vi rykkerkørslerne for påmindelser. Det fungerer helt simpelt ved at den altid er klar til at rykke, men aldrig gør det automatisk.

- 1) Klik på "Billing"
- 2) Klik på "Påmindelser"
- 3) Klik på "kør rykkerkørsel"

| Medlemm                               | er Produ                        | ıkter      | Overvågning         | Mediering | Pr                    | ovisionering                                                                   | Billing                                    | Regnskal             | b Admin                   | ı             |            |
|---------------------------------------|---------------------------------|------------|---------------------|-----------|-----------------------|--------------------------------------------------------------------------------|--------------------------------------------|----------------------|---------------------------|---------------|------------|
| Kør Kladdel                           | inier Fakturalir                | ier Faktur | aer Betalingsservic | e Dankort | Inkasso               | Email faktura                                                                  | Eksportfiler                               | Import trans.        | Påmindelser               | Transaktioner | Posteringe |
| Billing På<br>Fra:<br>Til:<br>Status: | 08/05/2020<br>11/06/2020<br>* • | Vis        |                     |           | Gro<br>Næ<br>1<br>Afd | uppe : All<br>este rykkertrin<br>Kør rykkerkø<br>Iragspåminde<br>Kør afdragspå | n Antal<br>rsel<br>ser klar:2<br>mindelser | (Antal til forfa     | ld)<br>21 ( <b>21</b> ) ⊄ |               | (?)        |
| Dato                                  | \$ B                            | etaling    | ≎ Nr                | ≎ Trin    | \$                    | Beløb 🗘                                                                        | Konto                                      | \$<br>Skift betaling | Status<br>gsdato Ge       | s Vis         | Udskriv    |

#### Figur 3 Rykkerkørsel

4) Herefter vil statusboksen poppe op, klik herefter på "close" for at lukke statusboksen.

Nu er alle rykkerne oprettet og klar til at blive sendt ud. Der er nu 2 muligheder.

• Print og send med posten

eller

• Send ud med betalingsservice på papir

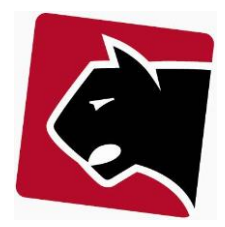

### Send ud med Post nord

- 1) Alle de nye rykkere står nu i listen.
- 2) Marker alle rykkere med flueben (sæt flueben i den øverste, hold shift nede, og sæt i den nederste).
- 3) Rul ned i bunden af skærmen
- 4) Klik på PDF.

Herefter oprettes alle rykkerskrivelser i en enkelt stor PDF-fil, som kan printes på en lokal printer.

### Send ud via Betalingsservice.

- 1) Hvis systemet er sat op til rykker via betalingsservice, kan punkt 1-4 springes over.
- 2) Marker alle rykkere med flueben (sæt flueben i den øverste, hold shift nede, og sæt i den nederste).
- 3) Rul ned i bunden af skærmen
- 4) Klik "Skift status" og vælg "BSPpending"
- 5) Klik i undermenuen "Betalingsservice"
- 6) Nede ca. midt på siden, klik "Eksport rykkere"

| Ordrer klar til abb. kørsel :                                                                      | 0               |
|----------------------------------------------------------------------------------------------------|-----------------|
| Betalingsoplysninger (601)<br>abb.kørsel:                                                          | Eksport abb.    |
| Ordrer klar til ekstrakørsel :                                                                     | 0               |
| Betalingsoplysninger (601)<br>Ekstrakørsel på                                                      | Eksport ekstra  |
| indebetalingskort:                                                                                 |                 |
| Rykkere klar :                                                                                     | 0               |
| Rykkere (601) Ekstrakørsel på<br>indebetalingskort:                                                | Eksport rykkere |
| Konvertering af kundenumre :<br>(Gammelt kundenummer skal stå på konto<br>i feltet: "OLDBSNumber") | Generer 605     |
| Time og dato Filnavn                                                                               |                 |

- 7) Herefter oprettes en fil, nedenfor, som ved normal regningskørsel.
- 8) Hvis beløb ser rigtig ud, så klik på "Upload" for at sende filen til Betalingsservice.
- 9) Vent et minut.
- 10) Klik på knappen "Download" for at konstaterer at betalingsservice har modtaget informationen.

Herefter er rykkerskrivelser sendt afsted til betalingsservice. Indbetalinger vil komme ind automatisk, sammen med andre FIK indbetalinger.

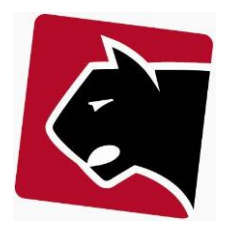

### Afdragsordning

For alle de debitorer der skylder penge og som ikke kan betale er der mulighed for at oprette en "Afdragsordning". En afdragsordning går ud på at debitoren får mulighed for i fremtiden at få lov at betale sine regninger og en del af det skyldige beløb på disse.

Afdragsordninger kan være administrative tunge, så det anbefales ikke at bruge afdragsordninger.

1) Find medlem der har behov for afdragsordning ved at trykke F, og indtast debitorens navn eller telefonnummer.

- 2) Klik derefter på undermenuen "Afdragsordning"
- 3) Udfyld herefter kontoinformationen:

| primary                      |            |          |
|------------------------------|------------|----------|
| Saldo                        |            | 12575,77 |
| Forfalden saldo              |            | 12575,77 |
| Beløb for afdragsordning     | 12575,77   |          |
| Første afdrag                | 01/07/2012 |          |
| Start gebyr                  | 0,00       |          |
| Udbetaling (excl. gebyr)     | 1257,58    |          |
| Betaling                     | Hver måned | •        |
| Gebyr pr påmindelse          | 29,00      |          |
| Rente (pr. år i %)           | 7,00       |          |
| Betalingsfrist (i dage)      | 0          |          |
| Beløb pr afdrag(excl. gebyr) | 500,00     |          |
|                              |            |          |

#### Figur 4 Opsætning af afdragsordning

4) Systemet vil selv foreslå at der laves afdragsordning for det komplette forfaldne beløb.

| Beløb for afdragsordning: Det belø | o der skal laves afdragsordning for.                          |
|------------------------------------|---------------------------------------------------------------|
| Første afdrag: Hvornår             | det første afdragspåmindelse skal udsendes til medlem.        |
| Start gebyr: Ekstra or             | nkostning der er ved at starte afdragsordning.                |
| Udbetaling: Udbetali               | ng er den betaling der kan ske inden indgåelse af aftale.     |
| Betaling: Hvor tit o               | ler skal afdrages                                             |
| Gebyr pr. påmindelse: Prisen de    | t koster at få afdragspåmindelse, hver gang der skal afdrages |
| Rente: Renten b                    | liver pålagt resterende skyldige beløb hver måned.            |

Panther Applications A/S, Tonsbakken 16-18, DK2740 Skovlunde Tlf. +45 70233455 http://www.pantheradmin.dk

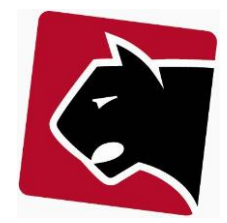

Betalingsfrist: Hvor mange dage debitoren skal have til at betale.

Beløb pr. afdrag: Hvor meget der skal afdrages med.

5) Når alle felter er udfyldt, tryk da "opdater" i bunden af skærmen.

6) I venstre side, opdateres betalingsplan med omkostninger.

| Nr. | Dato       | Afdrag  | Rente | Skyldigt beløb | Gebyr |
|-----|------------|---------|-------|----------------|-------|
| 1   | 19/06/2012 | 1257,58 | 0,00  | 11318,19       | 0,00  |
| 2   | 01/07/2012 | 500,00  | 66,02 | 10884,22       | 29,00 |
| з   | 01/08/2012 | 500,00  | 63,49 | 10447,71       | 29,00 |
| 4   | 01/09/2012 | 500,00  | 60,94 | 10008,65       | 29,00 |
| 5   | 01/10/2012 | 500,00  | 58,38 | 9567,04        | 29,00 |
| 6   | 01/11/2012 | 500,00  | 55,81 | 9122,84        | 29,00 |
| 7   | 01/12/2012 | 500,00  | 53,22 | 8676,06        | 29,00 |
| 8   | 01/01/2013 | 500,00  | 50,61 | 8226,67        | 29,00 |
| 9   | 01/02/2013 | 500,00  | 47,99 | 7774,66        | 29,00 |
| 10  | 01/03/2013 | 500,00  | 45,35 | 7320,01        | 29,00 |
| 11  | 01/04/2013 | 500,00  | 42,70 | 6862,71        | 29,00 |
| 12  | 01/05/2013 | 500,00  | 40,03 | 6402,74        | 29,00 |
| 13  | 01/06/2013 | 500,00  | 37,35 | 5940,09        | 29,00 |
| 14  | 01/07/2013 | 500,00  | 34,65 | 5474,74        | 29,00 |
| 15  | 01/08/2013 | 500,00  | 31,94 | 5006,68        | 29,00 |
| 16  | 01/09/2013 | 500,00  | 29,21 | 4535,89        | 29,00 |
| 17  | 01/10/2013 | 500,00  | 26,46 | 4062,34        | 29,00 |
| 18  | 01/11/2013 | 500,00  | 23,70 | 3586,04        | 29,00 |
| 19  | 01/12/2013 | 500,00  | 20,92 | 3106,96        | 29,00 |
| 20  | 01/01/2014 | 500,00  | 18,12 | 2625,08        | 29,00 |
| 21  | 01/02/2014 | 500,00  | 15,31 | 2140,40        | 29,00 |
| 22  | 01/03/2014 | 500,00  | 12,49 | 1652,88        | 29,00 |
| 23  | 01/04/2014 | 500,00  | 9,64  | 1162,52        | 29,00 |
| 24  | 01/05/2014 | 500,00  | 6,78  | 669,31         | 29,00 |
| 25  | 01/06/2014 | 500,00  | 3,90  | 173,21         | 29,00 |
| 26  | 01/07/2014 | 174,22  | 1,01  | 0,00           | 29,00 |

#### Resterende omkostninger

| Start gebyr:                | 0,00    |
|-----------------------------|---------|
| Gebyr pr. påmindelse total: | 725,00  |
| Rente total:                | 856,02  |
| I alt:                      | 1581,02 |
|                             |         |

#### Figur 5 Forhånds afdragsoversigt

- 7) Når aftalen ser acceptabel ud, tryk da gem.
- 8) Udskriv aftalen.
- 9) Når der er underskrift på aftalen, tryk da aktiver på aftalen.
- 10) Aftalen afvikles herfra i forbindelse med månedlig / kvartals afregning.
- 11) Efterfølgende køres afdragsordning sammen med rykkerkørsel.

| illing | ) A              | dmin                                 | Log a                                               | of                                   | [root]              |   |
|--------|------------------|--------------------------------------|-----------------------------------------------------|--------------------------------------|---------------------|---|
| port f | transaktione     | Påmindel                             | ser Transa                                          | ktione                               | r Finans            |   |
|        |                  | Næste ry<br>Kø<br>Afdragsp<br>Kør af | vkkertrin<br>ør rykkerkø<br>åmindelse<br>fdragspåmi | Antal<br>irsel<br>er klar:<br>ndelse | (Antal til forfald) |   |
|        |                  |                                      |                                                     |                                      |                     |   |
|        |                  |                                      |                                                     |                                      |                     |   |
| løb    | Konto            |                                      |                                                     |                                      |                     | _ |
| ,58    | <u>600000, I</u> | lenrik Thy                           | <u>/gesen</u>                                       |                                      |                     |   |

5,00 700001, Niels Dahlslund